# **Student User Guide**

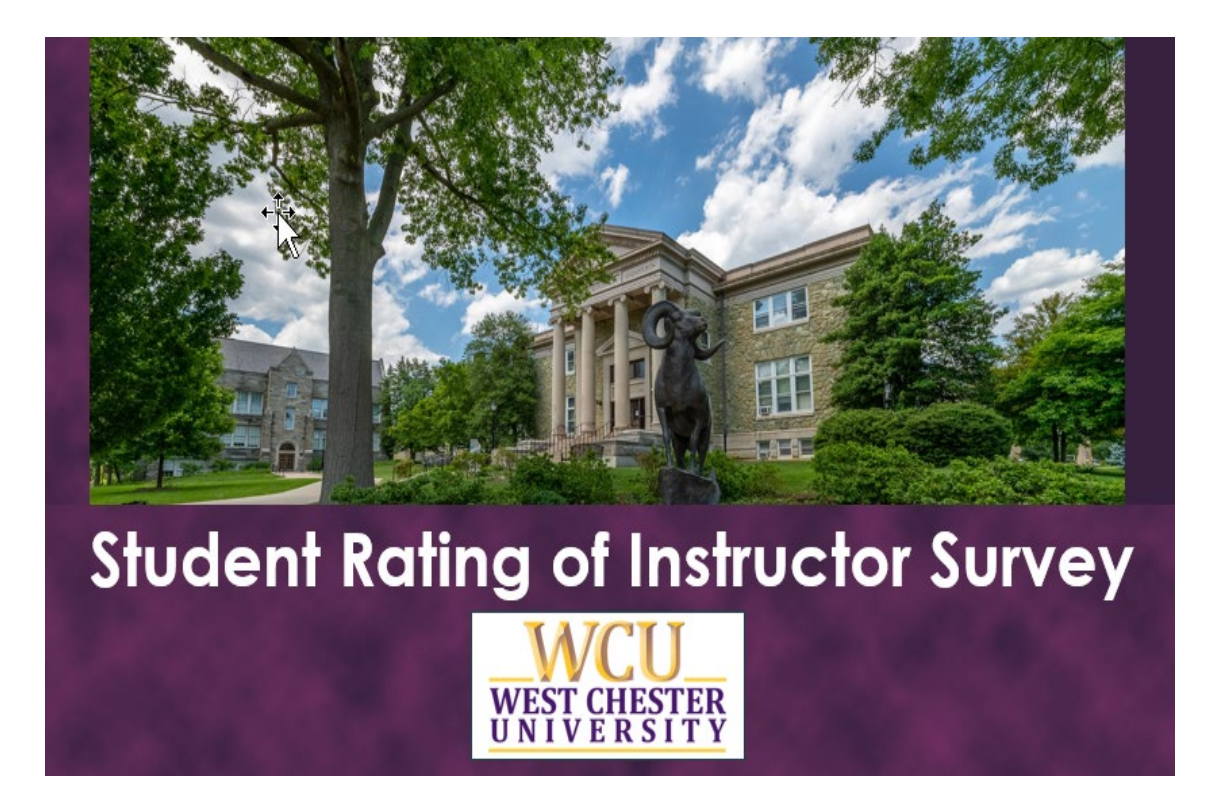

# Table of Contents

| Access Your Evaluations3        |
|---------------------------------|
| Access from D2L                 |
| D2L Pop-up3                     |
| D2L Homepage4                   |
| Access from Email Notification5 |
| Link in Email5                  |
| Log in to Explorance6           |
| Access from Explorance          |
| Log in to Explorance8           |
| Task List9                      |
| Access from a QR code           |
| Complete Your Evaluation10      |
| Basic Navigation10              |
| Save                            |
| Submit12                        |
| Need Help?13                    |

2024-02-01

# **Access Your Evaluations**

You will be able to access your evaluations through either the D2L Learning Management System (LMS) or through notifications and links provided to you in an email.

# Access from D2L

Log in to <u>D2L</u> as you normally would.

D2L Pop-up

If you have class sections to evaluate that have not been submitted, a pop-up window will appear with a link to each for easy access. Click the link in the pop-up window to start an evaluation.

| WCU<br>WEST CHESTER<br>UNIVERSITY |                                                   |   |  |
|-----------------------------------|---------------------------------------------------|---|--|
| Р                                 | lease provide feedback for the following courses: |   |  |
| <u>ESP305-90</u>                  | Due December 11, 2023                             |   |  |
| <u>WRH310-0</u> 1                 | Due December 11, 2023                             |   |  |
|                                   |                                                   |   |  |
|                                   |                                                   | ĸ |  |
|                                   | Remind me Later                                   |   |  |

Figure 1: D2L pop-up window

### D2L Homepage

You will also find a list of your evaluations on the D2L homepage in a section called **My Instructor Evaluations.** You may use these links to access your evaluations as well.

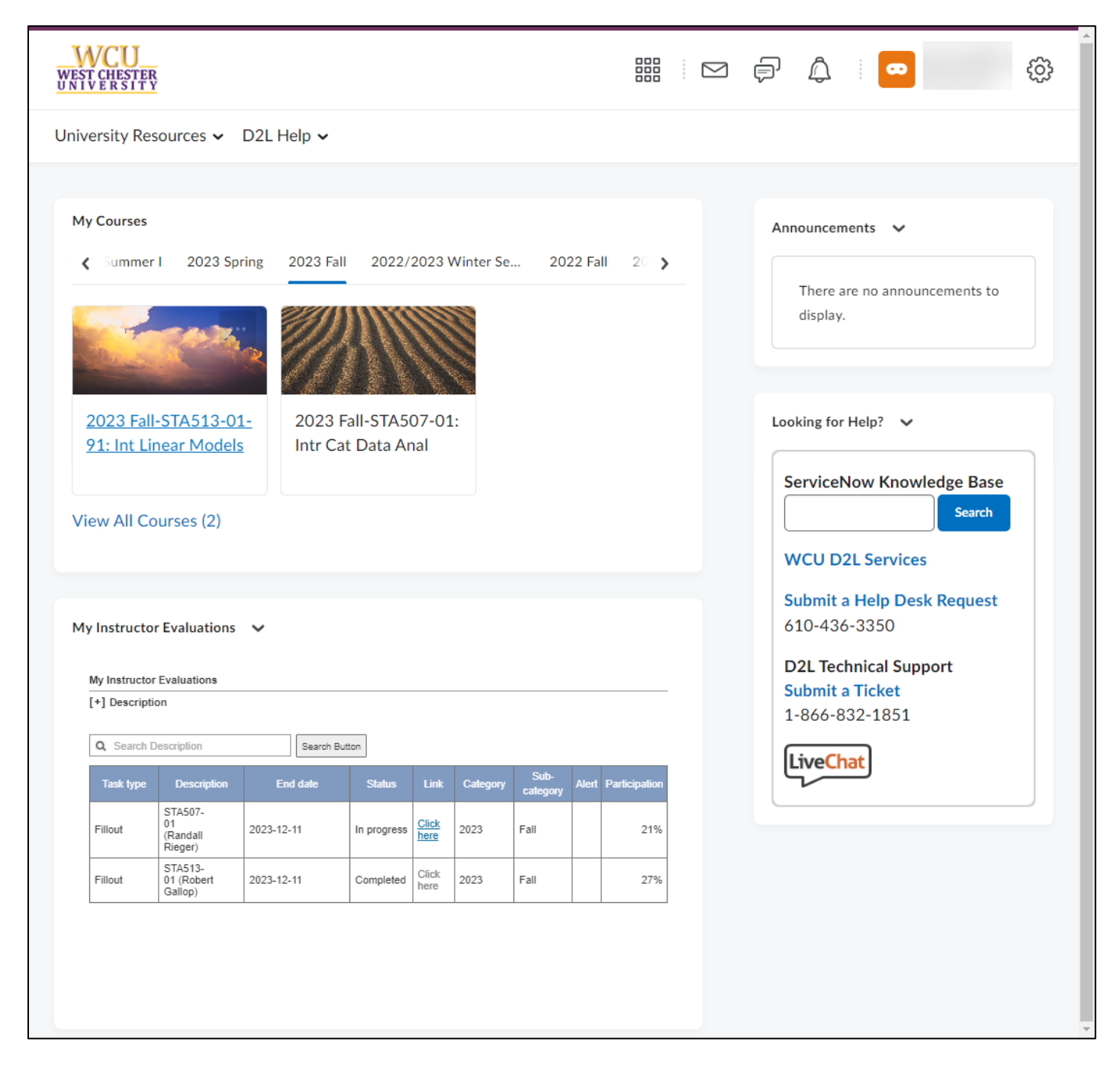

Figure 2: D2L homepage (full page)

### Select an evaluation from the list to begin.

| Students - please click below t                                                                    | o complete your instructor evaluat                                             | ions.                                                      | aluated this ser      | nester                    |
|----------------------------------------------------------------------------------------------------|--------------------------------------------------------------------------------|------------------------------------------------------------|-----------------------|---------------------------|
| Instructors - Please click below<br>your active response rates.<br>For additional guidance, please | w to view response rates for an ac<br>reference the <u>Student Rating of I</u> | tive evaluation or click here<br><u>nstructor</u> website. | to view a <u>summ</u> | <mark>iary</mark> of all  |
| Description                                                                                        | Link                                                                           | End date                                                   | Status                | Survey<br>Respons<br>Rate |
|                                                                                                    |                                                                                |                                                            | 20                    | 1.0.0                     |
| TSA365-01 Unger                                                                                    | Click here                                                                     | 2024-02-16                                                 | Open                  | 09                        |
| TSA365-01 Unger<br>TSA565-01 Unger                                                                 | Click here                                                                     | 2024-02-16                                                 | Open<br>Open          | 09                        |
| TSA365-01 Unger<br>TSA565-01 Unger<br>TSB365-80 Unger                                              | Click here Click here Click here                                               | 2024-02-16<br>2024-02-16<br>2024-02-16                     | Open<br>Open<br>Open  | 09                        |

Figure 3: My Instructor Evaluations on D2L homepage

# **Access from Email Notification**

### Link in Email

You will receive a system-generated email for your evaluations. Click on the link provided in the email to access your evaluations.

Please note: If you're enrolled in class sections in multiple sessions – 15-week classes, 7-week classes, or other dynamically dated classes – you will receive separate invitations and reminders for each.

#### Your feedback matters!

#### Hello Sandi,

West Chester University is committed to ensuring the quality of the teaching and learning experience of our students. An important component of this is the regular rating of instructors by students, or the SRIS - Student Rating of Instructor Survey. We would like your input in the evaluation of your course instructors.

#### Online evaluations are currently available for the following course instructors:

Remember your survey is not complete until you click the "Submit" button on the last page of the survey.

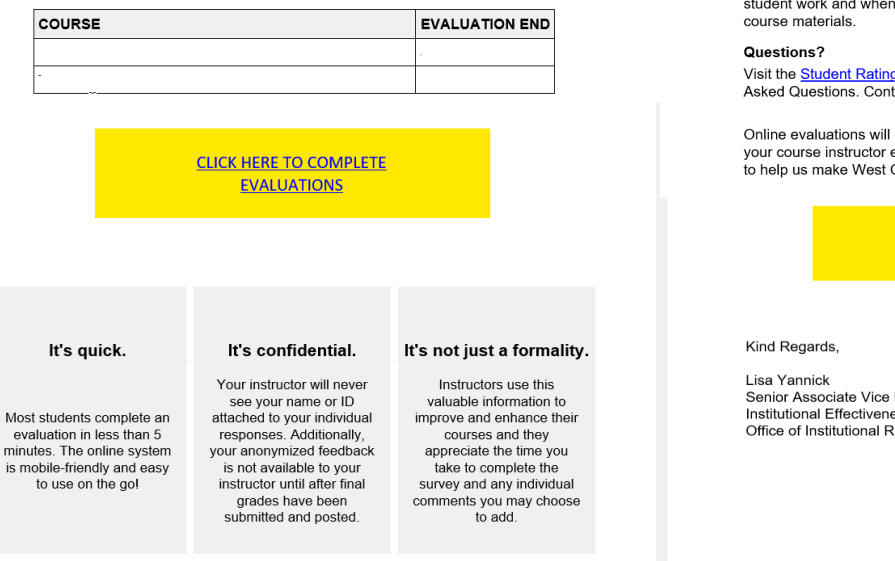

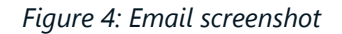

### Log in to Explorance

### **Explorance**

You will be prompted to log in with your WCUPA username and password.

West Chester University of Pennsylvania Student Rating of Instructor Survey - Student User Guide Revision Date: 2024-02-01 Page 6

#### Important Note

As you complete the survey, try to put aside your reaction to the course itself and focus on the quality of instruction provided by the instructor. Students should strive to avoid cultural and social biases when assessing faculty effectiveness on the Student Rating of Instructor Survey, focusing instead on the effectiveness of instruction. Such biases may include but are not limited to race, ethnicity, sexual orientation, gender identity or expression, national origin, religion, language, disability, and health related characteristics of your instructor. Students should also strive to avoid bias against their instructor due to course materials challenging their beliefs. Faculty have similarly committed themselves to avoiding cultural and social biases when evaluating student work and when there is disagreement with challenging

Visit the Student Rating of Instructor website for answers to Frequently Asked Questions. Contact us at SRIS@wcupa.edu

Online evaluations will end on the dates indicated above, so complete your course instructor evaluations soon. Your participation is important to help us make West Chester a better university.

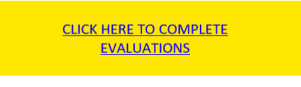

Senior Associate Vice President Institutional Effectiveness and Planning Office of Institutional Research

2024-02-01

| WCU<br>WEST CHESTER<br>UNIVERSITY                                                                   |
|----------------------------------------------------------------------------------------------------|
| Lusername                                                                                           |
| Password                                                                                            |
| Forgot password? Need Help?                                                                         |
| Login                                                                                               |
| Security Tip: The URL for this page<br>should begin with:<br>← → C   shibidp.wcupa.edu              |
| Maintained by: Information Services & Technology at WCU<br>Copyright © 2023 West Chester University |

Figure 5: WCUPA Duo authentication

### Select User Group, then choose Students.

| Description           Vieweight           Vieweight           Vieweight           Student           Rating of           Instructor |        |
|----------------------------------------------------------------------------------------------------|--------|
| Please login with your credentials below                                                                                           |        |
| Select User Group<br>Select User Group<br>Students<br>Instructors<br>Administrators                                                |        |
| Copyright © 2003-2023 Explorance Inc. All Rights Reserved.                                                                         | Blue 8 |

Figure 6: Explorance log In

### 2024-02-01

Click "Start now" to begin an evaluation.

| WCU<br>WSN CHISTER<br>WSN CHISTER<br>WSN CHISTER<br>West Chester University of PA | English 🔻 Sign Out    |
|-----------------------------------------------------------------------------------|-----------------------|
| My Home                                                                           |                       |
| WCU<br>WEST CHESTER<br>UNIVERSITY<br>Student Rating<br>of Instructor              |                       |
| Tasks                                                                             | Q Search All • Reset  |
| 2 of 2 (filtered from 2 tasks)                                                    |                       |
| Image: STA505-01 Math Stat I           Image: Omon, Dec 11, 2023 11:59 PM         | 2023 Fall <b>Open</b> |
| Image: STA511-01 Stat Comput           Image: Omega Mon, Dec 11, 2023 11:59 PM    | 2023 Fail Completed   |

Figure 7: Task list

# **Access from Explorance**

Log in to Explorance

Navigate to <u>https://SRIS.wcupa.edu</u>.

Log in using your WCUPA username and password.

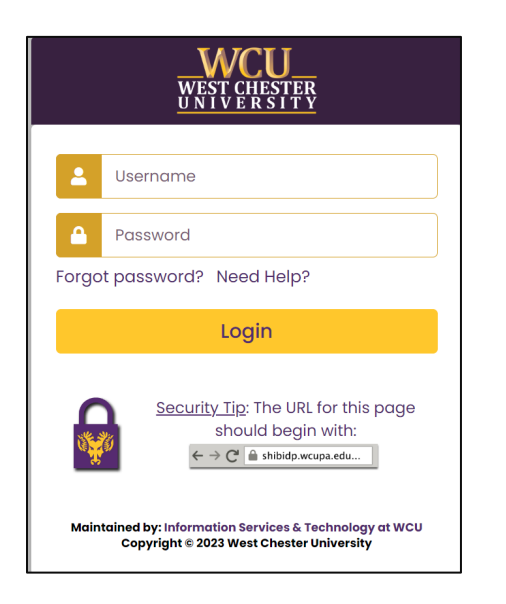

West Chester University of Pennsylvania Student Rating of Instructor Survey – Student User Guide Revision Date: 2024-02-01 Page 8

2024-02-01 Figure 8: WCUPA Duo authentication

Select User Group, and then choose Student.

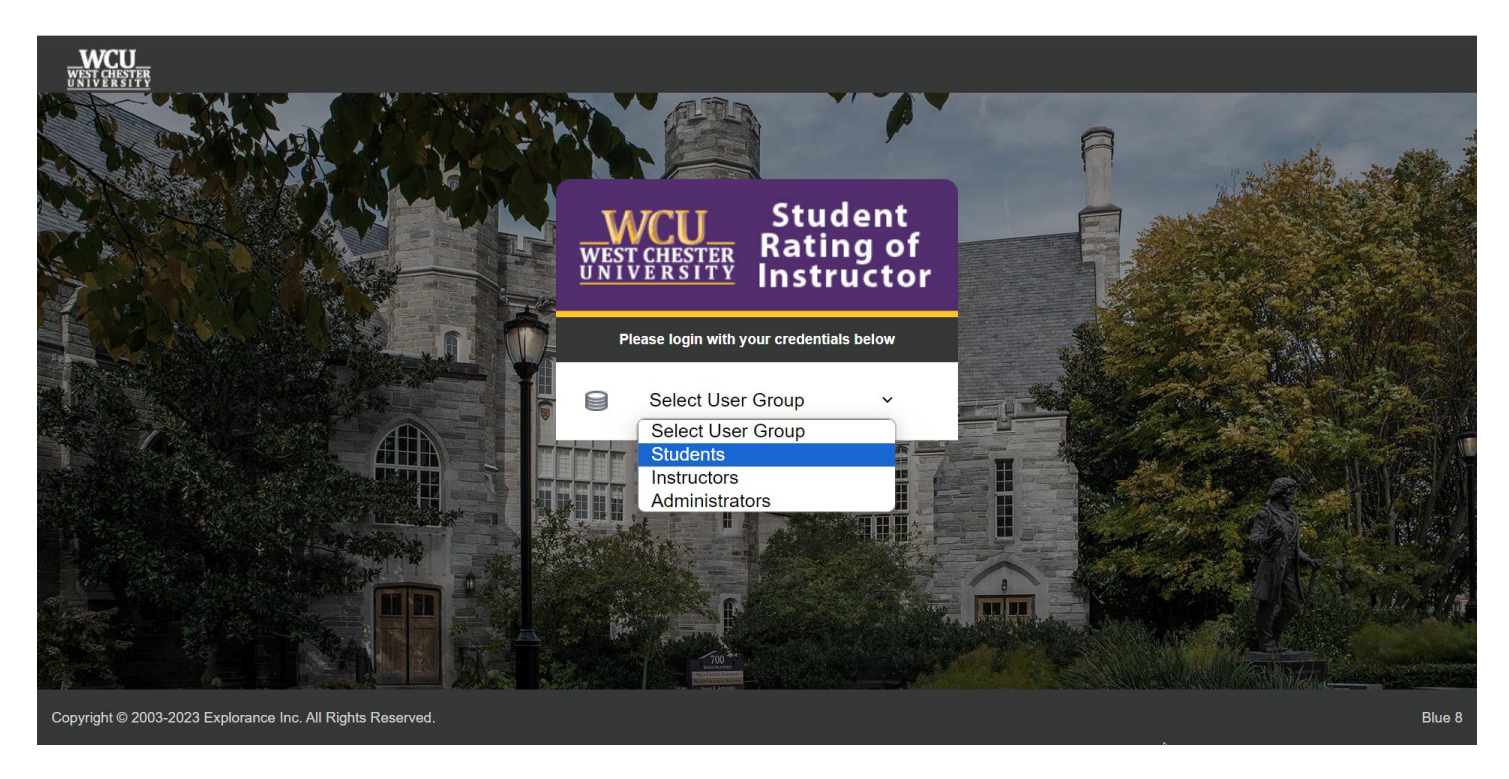

Figure 9: Explorance log in

### Task List

From the task list, select an open evaluation and click "Start Now" to begin.

| WCU<br>WSN CHINTRE<br>UNIVERSITY<br>West Chester University of PA                | English • Sign Out   |
|----------------------------------------------------------------------------------|----------------------|
| My Home                                                                          |                      |
| WCU<br>WEST CHESTER<br>UNIVERSITY<br>Student Rating<br>of Instructor             |                      |
| Tasks                                                                            | Q Search All • Reset |
| 2 of 2 (filtered from 2 tasks)                                                   |                      |
| STA505-01 Math Stat I         .           G Mon, Dec 11, 2023 11:59 PM         . | 2023 Fall Open       |
| STA511-01 Stat Comput           © Mon, Dec 11, 2023 11:59 PM                     | 2023 Fall Completed  |

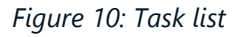

# Access from a QR code

A QR code is another way to access your evaluations without having to type the URL into your browser. Every QR code will display a short URL. Both the QR code and its corresponding URL will direct you to the same evaluation(s).

- 1. Turn your mobile phone's camera on and point it towards the code to scan it. A notification will appear on your mobile phone.
- 2. Click on the notification. You will be directed to the evaluation portal login page.

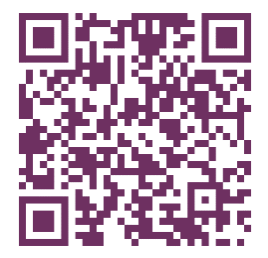

Figure 11: QR code

# **Complete Your Evaluation**

## **Basic Navigation**

Complete the survey by reading the instructions and answering the questions, navigating page to page by clicking "Next." If you are completing the survey on a phone, scroll to the bottom of each page before clicking the "Next" button.

### Save

If you need to leave the survey before you have finished, you must click "Save" before exiting. On a phone, the "Save" button is in the top left of the screen menu button. On a computer, the "Save" button is on the top right of the screen.

| 🗚 🔒 wcupa.bluera.com 🖒                                                                                                    |                        |  |  |
|----------------------------------------------------------------------------------------------------|------------------------|--|--|
|                                                                                                    | CU<br>HESTER<br>R SITY |  |  |
| Save 2                                                                                                    |                        |  |  |
| ← Previous                                                                                                    | Next 🗲                 |  |  |
| Instructions                                                                                                    |                        |  |  |
| ***If you are completing this survey<br>on a phone, please be sure to scroll<br>to the bottom of each page before<br>clicking <b>"Next</b> "*** |                        |  |  |
| input in the evalua                                                                                                    | tion of your           |  |  |
| This website uses cookies to ensure you get the best experience on our website.                                                                 |                        |  |  |
| Learn more                                                                                                    | Got it!                |  |  |
| < >                                                                                                    |                        |  |  |

Figure 12: Save button on phone

| WCU<br>WEST CHESTER<br>UNIVERSITY                                                                                      | Sandra Unger (SU) |
|----------------------------------------------------------------------------------------------------|-------------------|
| Student Rating of Instructor TST001-05 Test<br>SRIS Course                                                             | Save              |
| Instructions                                                                                                    |                   |
| ***If you are completing this survey on a phone, please be sure to scroll to th page before clicking <b>"Next"</b> *** | e bottom of each  |

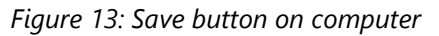

### Submit

When you have answered all the questions and are ready to submit, click the "Submit" button. You will continue to receive reminders to complete your surveys until each survey has been submitted.

Please note: If you're enrolled in class sections in multiple sessions – 15-week classes, 7-week classes, or other dynamically dated classes – you will receive separate invitations and reminders for each.

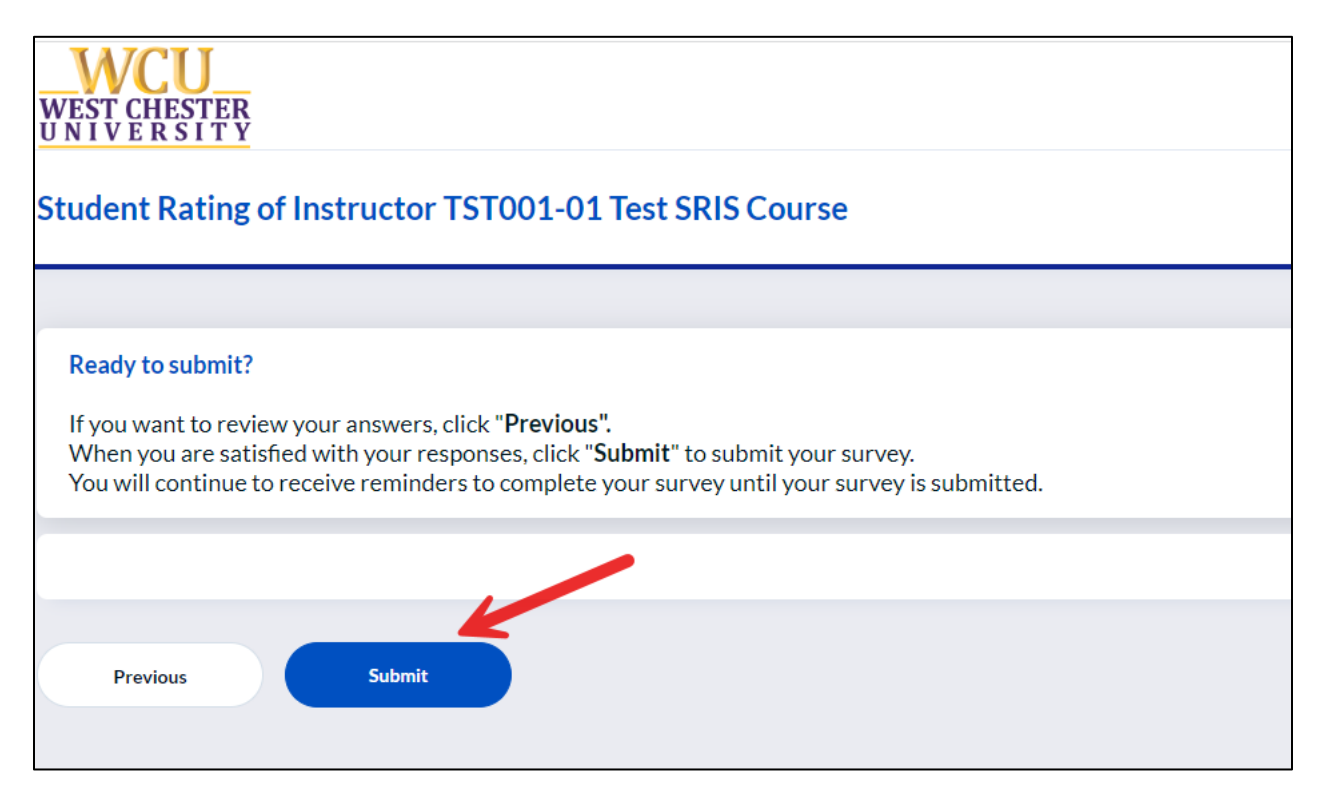

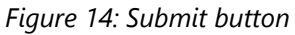

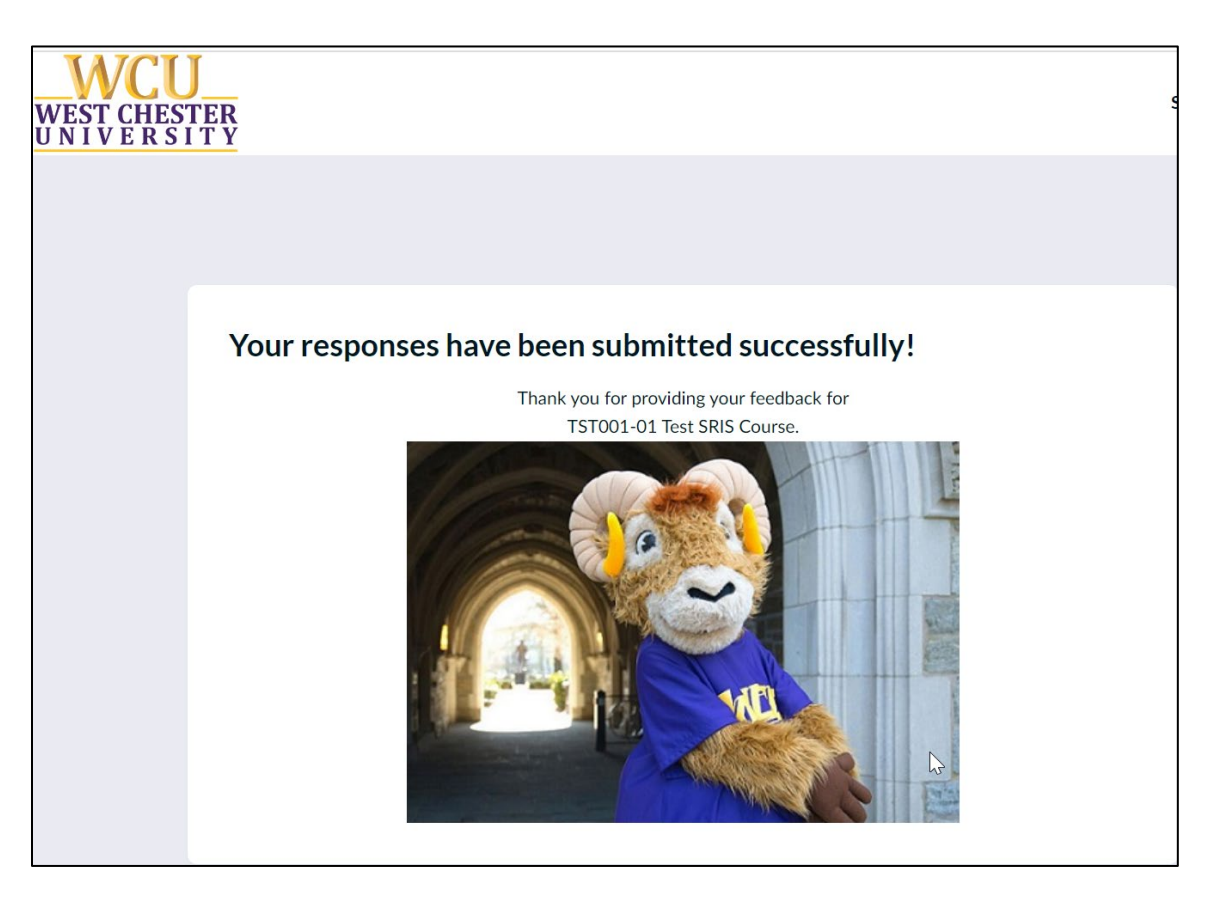

Figure 15: Submitted Successfully screen

# **Need Help?**

For additional information about completing your surveys, please visit the <u>Student Rating of Instructor</u> <u>website</u> and the <u>Student FAQ</u> section.

### Thank you for completing your surveys!

Your participation is important to help us make West Chester a better university!